## How To Update Your Gift Information:

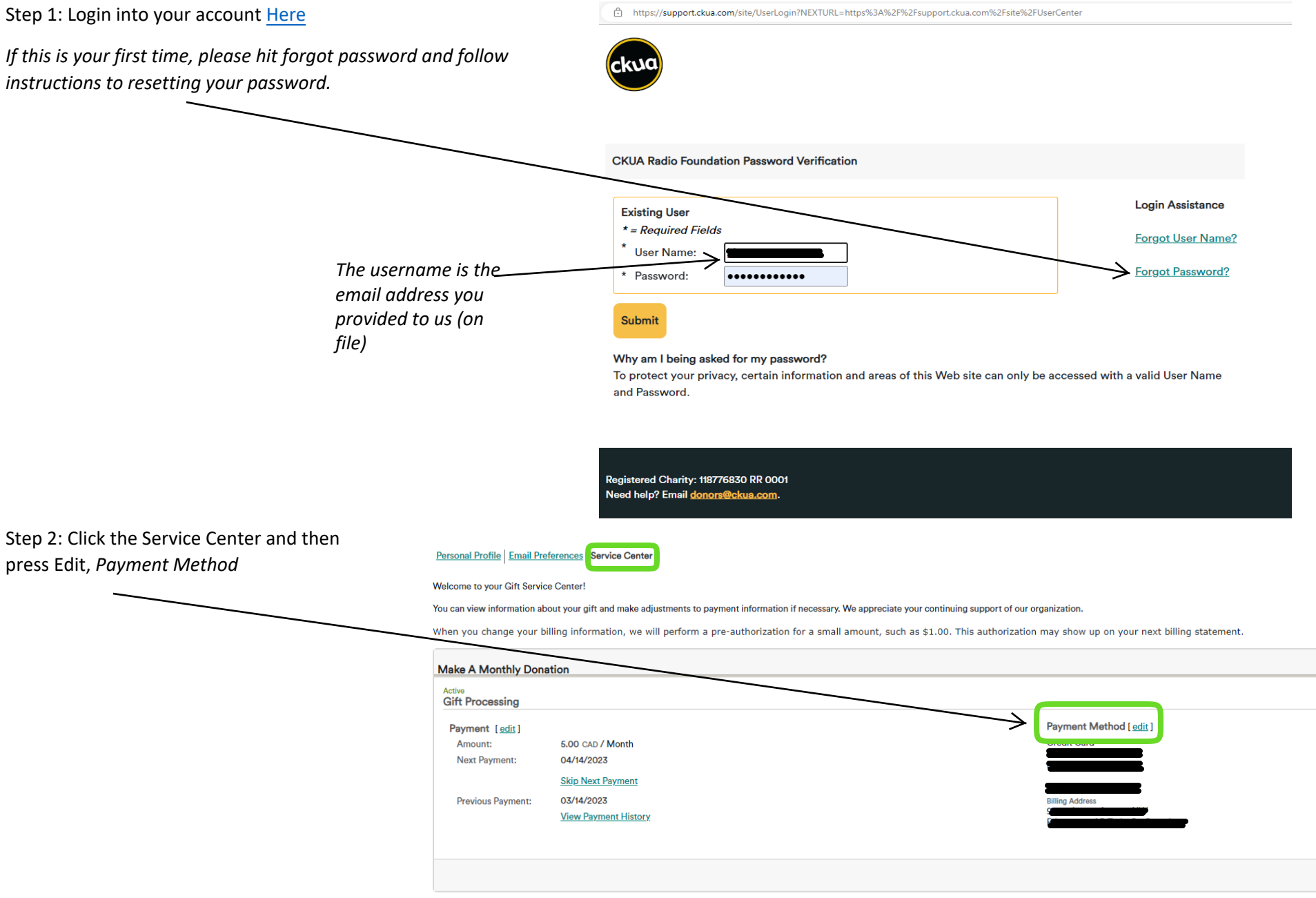

## How To Update Your Gift Information:

Step 3: Enter your Credit Card information, and once complete, press *Update Payment Information*.

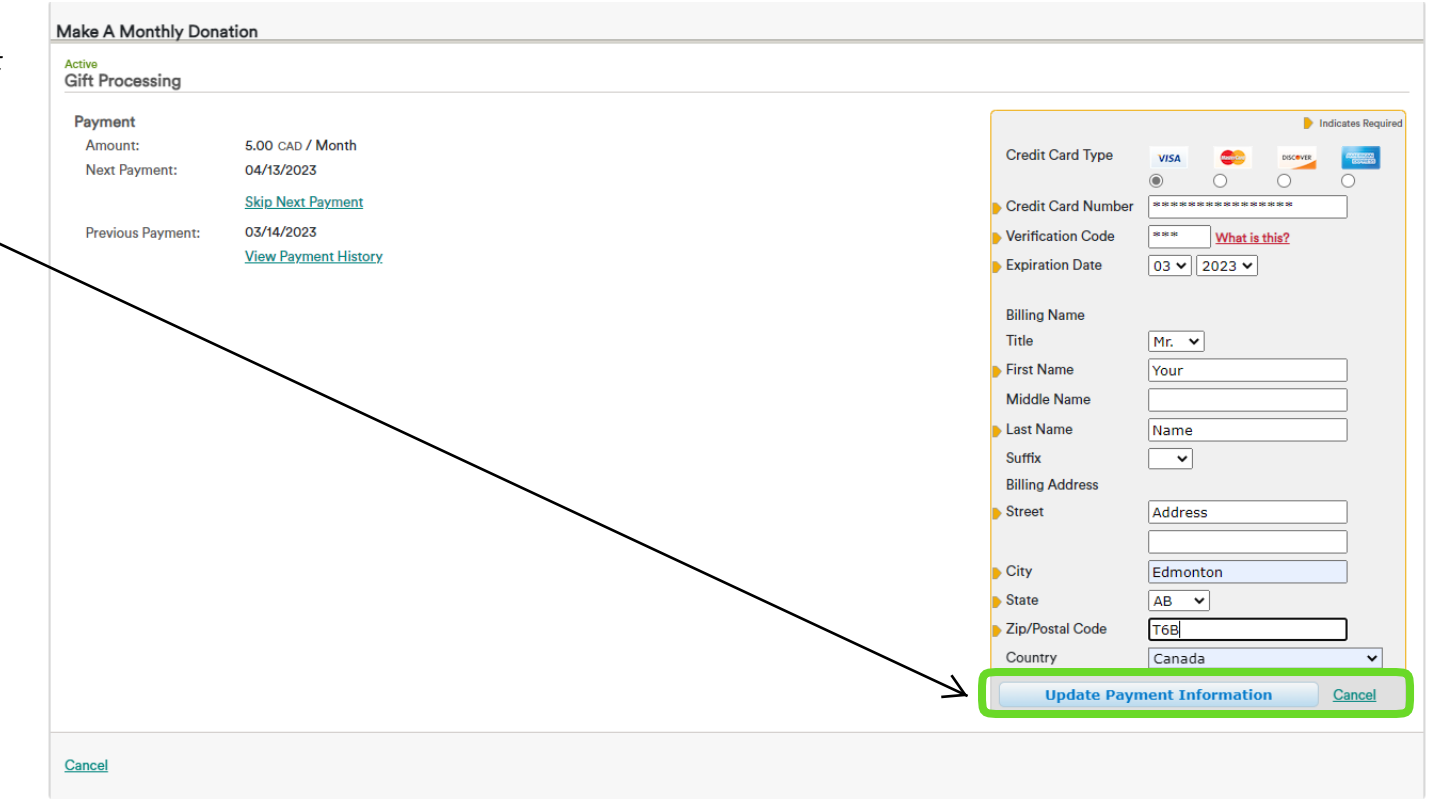

Step 4: Your payment information is now updated. If you want to change your payment amounts and next payment date, click Edit, *Payment*.

## Personal Profile Email Preferences Service Center

Welcome to your Gift Service Center!

You can view information about your gift and make adjustments to payment information if necessary. We appreciate your continuing support of our organization.

When you change your billing information, we will perform a pre-authorization for a small amount, such as \$1.00. This authorization may show up on your next billing statement.

| Make A Monthly Dona                                                     | ition                                                                 |                                               |
|-------------------------------------------------------------------------|-----------------------------------------------------------------------|-----------------------------------------------|
| Active<br>Gift Processing<br>Payment [edit]<br>Amount:<br>Next Payment: | 5.00 CAD / Month<br>04/14/2023                                        | Payment Method [ <u>edit</u> ]<br>Credit Card |
| Previous Payment:                                                       | <u>Skip Next Payment</u><br>03/14/2023<br><u>View Payment History</u> | Billing Address                               |

## How To Update Your Gift Information:

| Step 5: You can now change<br>the payment amount and next<br>payment date. Once | Active<br>Gift Processing                                                                                                    |  |
|---------------------------------------------------------------------------------|----------------------------------------------------------------------------------------------------|--|
| completed, press Save Changes.                                                  | Payment Indicates Required   Payment Method   Credit Card   Solo   CAD / Month   Next Payment:   04/14/2023     Skip Next Payment   Skip Next Payment   Skip Next Payment   Skip Next Payment   View Payment History |  |
|                                                                                 | Cancel                                                                                                    |  |

Once complete, the **DONE** button will log you out of the Service Centre.

Please be aware: We have found in some cases that the lifetime giving total in the service centre may differ from what you understand your lifetime giving to be. If this is the case or have any issues please contact us (donors@ckua.com) and we will take a look.